## **NCKU Short-term Housing Application Procedure**

步驟一:至成功入口,教職員專區,點選教職員宿舍管理系統

(使用員工帳號密碼登入,尚未取得教職員帳密者以訪客身分登入)

1. Use your ID and password to log in to the Cheng-Kung Portal, Teacher and Staff, Faculty Dormitory Management system. If you do not yet have an ID and password, register as a visitor.

| 前 成功人口                                                        |                                                  |                          |                      |                                     |                        |                                        | ٩                                             | ±約 ▲2                  | 記密碼                        |
|---------------------------------------------------------------|--------------------------------------------------|--------------------------|----------------------|-------------------------------------|------------------------|----------------------------------------|-----------------------------------------------|------------------------|----------------------------|
| Q、請輸入查詢字串,例如 Mail                                             | , 鄧件, 學生, 人事室                                    |                          |                      |                                     |                        |                                        |                                               |                        |                            |
| 服務分類                                                          | 首頁 » 服務分類                                        | » 教職員專區                  | E.                   |                                     |                        |                                        |                                               |                        |                            |
| 學生專區<br>• 學生常用 (29)                                           | 職員常用                                             |                          |                      |                                     |                        |                                        |                                               |                        |                            |
| • 個人資訊(7)<br>• 課程資訊(13)<br>• 活動與社園(3)                         |                                                  | G                        | K                    |                                     | e                      | 公文檔案                                   | 授權軟體<br>下載中心                                  | Office 365             |                            |
| <ul> <li>財務資訊(7)</li> <li>職涯規劃(6)</li> <li>畢業校友(8)</li> </ul> | ●<br>線上簽到退<br>作業                                 | 6<br>Google<br>Workspace | ● 成大資訊公告平臺           | ①<br>公務電子部<br>件系統(職)                | ● 8<br>行政e佔系<br>統(差動\公 | ● 公文檔案管理資訊系統                           | 6<br>授權軟體下<br>戰中心                             | 御軟<br>Office 365       | <ul> <li></li></ul>        |
| 教職員專區<br>· 職員第日(20)                                           | _                                                |                          | APP<br>「KUAP」        | 狊)<br>(@email.nc                    | 共空間\公<br>:務車\研究        |                                        |                                               |                        | _                          |
| <ul> <li>教師常用 (23)</li> <li>國入資訊 (4)</li> </ul>               |                                                  | mybox                    | 薪津                   |                                     | MyTube                 | -                                      |                                               |                        |                            |
| <ul> <li>校務資訊(8)</li> <li>教學資源(2)</li> <li>研究資源(2)</li> </ul> | <ul> <li>③ </li> <li>③</li> <li>計中經費管</li> </ul> | <b>③</b><br>Mybox雲       | <b>③</b><br>國立成功大    | <ul><li>● ⑤</li><li>學生請假条</li></ul> | <b>①</b><br>MyTube成    | <ul> <li>日 日</li> <li>教職員宿舍</li> </ul> | <ul><li>⑤ </li><li>⑥ </li><li>新型記狀病</li></ul> | ●<br>新型記狀病             | <b>③</b> <i>⑤</i><br>研究生學( |
| • 財務資源(5)<br>校園資訊                                             | 理系統                                              | 端儲存                      | 學薪津明細<br>表(薪資查<br>)) | 統                                   | 功大學數位<br>影音雲           | 管理系統                                   | 费<br>(COVID-<br>19)資訊                         | 毒<br>(COVID-<br>19) 網面 | 考試網路                       |
| • 藝文活動 (2)                                                    | Man Line                                         | 6                        | 407                  |                                     |                        |                                        | 平台專區                                          | 寶訊平台                   |                            |

步驟二:點選「申請宿舍」

2. Press "Apply for a Dormitory"

|             | 教職員宿舍管理系統 |
|-------------|-----------|
| <u>首頁</u> > |           |
| 宿舍查詢與申請     |           |
| <u>宿舍簡介</u> |           |
| 宿舍略圖查詢      |           |
| 申請宿舍        |           |

## 步驟三:點選「新增」。

3. Click "Add".

| <u>首頁</u> > 申請宿舍 |  |
|------------------|--|
|------------------|--|

|         |         | 隱藏查詢條件設定 🔨 |
|---------|---------|------------|
| 請選填查詢項目 | ✔ 相等(=) | ▶ 請先挑選查詢項目 |
|         |         | 查詢    清除   |
| 新增      |         |            |

步驟四:請確認填表人是否為住宿人,選擇「短期學舍」。

4. If you are the resident, select "Same as Resident". If you are a helper filling out the form, select "Different from Resident", then select "Short-term Dormitory".

| 新增申請單 |             |  |  |  |
|-------|-------------|--|--|--|
|       |             |  |  |  |
| 填表人   | 同住宿者 與住宿者不同 |  |  |  |
| 房間類型  | 請選擇房間類型     |  |  |  |
|       | 請選擇房間類型     |  |  |  |
|       | 單房間職務宿舍     |  |  |  |
|       | 多房間職務宿舍     |  |  |  |
|       | 短期學舍        |  |  |  |

## 步驟五:填寫表格後按「儲存」並「送出審查」

5. Fill out the form, then click "Save" and "Send".

|               | 借住期間(起)*                              | 借住期間(訖)* |  |  |  |  |
|---------------|---------------------------------------|----------|--|--|--|--|
|               |                                       |          |  |  |  |  |
|               | 理由/說明*                                |          |  |  |  |  |
|               |                                       |          |  |  |  |  |
|               | 后期周令々征来                               |          |  |  |  |  |
|               | □ □ □ □ □ □ □ □ □ □ □ □ □ □ □ □ □ □ □ |          |  |  |  |  |
| 住宿說明          | 請選擇短期學舍名稱                             |          |  |  |  |  |
| (日期使用民國年)     | 短期學舍事由*                               |          |  |  |  |  |
|               | 請選擇短期學舍事由                             |          |  |  |  |  |
|               | 借住人身分*                                |          |  |  |  |  |
|               | 請選擇借住人身分                              |          |  |  |  |  |
|               | 備註                                    |          |  |  |  |  |
|               |                                       |          |  |  |  |  |
|               |                                       |          |  |  |  |  |
| 上傳證明文件        | <b>避理觉安 主避理任何搅安</b>                   |          |  |  |  |  |
| (最多5個檔案,限定5MB | 选择1曲来 不选择任何1曲来                        |          |  |  |  |  |
| 以內PDF檔案)      | +新增檔案                                 |          |  |  |  |  |